# 2. Skapa sidor

Din sajt består av sidor som kan visa en eller flera artiklar (och även annat). En sida med EN artikel är en vanlig "artikelsida" och om sidan innehåller många artiklar listas de på något sätt, t.ex. som puffar, nyhetslistor eller evenemangslistor. I denna guide år vi igenom:

- Videoguide
- Vad är skillnaden mellan sidor och artiklar?
- Skapa en sida
- Övningsuppgifter

## Videoguide

## Vad är skillnaden mellan sidor och artiklar?

Enkelt uttryckt skulle man kunna förklara förhållandet mellan sidor och artiklar så här: Sidor är behållare för artiklar (och ibland annat innehåll). En sida är en mall som kan innehålla en eller flera artiklar. Om du endast lägger till en artikel på en sida kommer sidan att se ut som en "artikelsida", om du lägger till flera artiklar på en sida kommer de att listas på något sätt (vanligen som puffar, nyhetslistor eller evenemangslistor):

#### Varför syns inte artiklar i menyn?

Det är lika bra att säga det på en gång. Artiklar syns inte automatiskt i menyn. För att skapa en "artikelsida" (en sida med en menylänk som endast visar en artikel) måste du först skapa en sida, därefter en artikel och slutligen lägga in artikeln på sidans löpsedel.

Om du vill skapa en ny menylänk på sajten måste du alltså skapa en sida. I den högra figuren nedan ser du ett sidträd som representerar dina sidor. Varje sida i redaktörsgränssnittets navigering representeras av en menylänk på din webbsajt:

| Innehålistrad Søk | Stoe                                        | ckholms<br>versitet                  |           |           |        |  |
|-------------------|---------------------------------------------|--------------------------------------|-----------|-----------|--------|--|
|                   | Start<br>Gustav Dege<br>• Kontakt<br>Evenem | Utbildning<br>Irman - A (skal)   Orn | Forskning | Samverkan | Om oss |  |

#### Obligatoriska sidor

Enligt universitetets riktlinjer för webbpublicering måste alla sajter under SU:s domän innehålla ett antal obligatoriska avdelningar. Riktlinjerna definierar att Utbildning, Forskning och Om oss skall vara sidor/flikar i toppmenyn. Enligt riktlinjerna måste din sajt också ha sidorna Evenemang och Nyheter under fliken Om oss.

### Skapa en sida

Om du ska bygga upp din sajt från grunden är det viktigt att du börjar med att planera och skissa upp strukturen.

Guiden nedan går igenom hur man skapar en avdelningssida under ingångssidan Om oss. Principen är den samma för att skapa andra typer av sidor:

 Börja med att logga in i Polopoly och navigera dig sedan till din "nod" i "Innehållsträdet" till vänster. Du klickar på plustecknet för att navigera dig neråt i strukturen. För din sajt i redaktörsgränssnittet, öppna sidan Om oss i redigeringsläge i arbetsytan

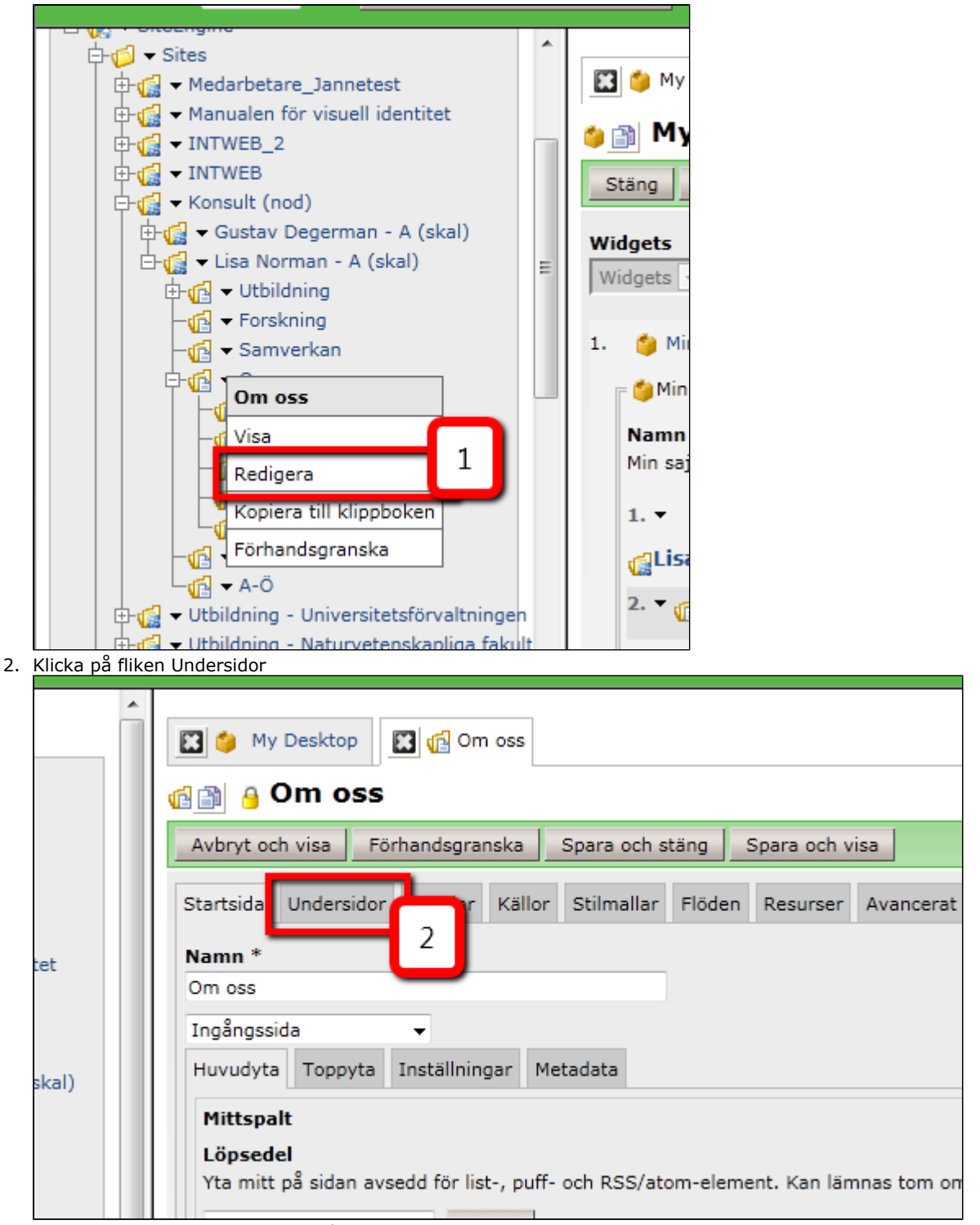

3. Skapa en Sida genom att klicka på Skapa

| Â | 🔛 🍅 My Desktop 🔛 👘 Om oss                                                                                                    |  |  |  |  |  |
|---|----------------------------------------------------------------------------------------------------|--|--|--|--|--|
|   | de anticipation de la companya de la companya de l |  |  |  |  |  |
|   | Avbryt och visa Förhandsgranska Spara och stäng Spara och visa                                                                                                    |  |  |  |  |  |
|   | Startsida Undersidor Artiklar Källor Stilmallar Flöden Resurser Avancerat                                                                                                    |  |  |  |  |  |
|   | Undersidor Landningssida                                                                                                    |  |  |  |  |  |
|   | Ny site, sida eller artikel<br>Sida V Skapa<br>Undersiter och sido<br>Dessa siter, sidor och artiklar kommer att listas i ram-navigationen.                                                                                                    |  |  |  |  |  |
|   |                                                                                                    |  |  |  |  |  |

Notera även att de finns en flik i bilden ovan som heter Landningssida. Detta används inte, vi skapar endast innehåll på fliken Undersidor>Undersidor

4. Ange

- a. Namn= "Seminarier"
  b. Typ=Avdelningssida
  5. Klicka på Infoga

| la Nytt Innehall                                                      |                     |                                                                     | Version: 2011-0                       |
|-----------------------------------------------------------------------|---------------------|---------------------------------------------------------------------|---------------------------------------|
| Avbryt och stäng Förhandsgranska                                      | Infoga              |                                                                     |                                       |
| Startsida Undersidor Artiklar Källor                                  | Stilmallar Flöden   | Resurser Avancerat                                                  |                                       |
| Namn *<br>Seminarier                                                  | 4a                  |                                                                     |                                       |
| Avdelningssida 👻<br>Huvudyta Inställningar M                          |                     |                                                                     |                                       |
| Löpsedel<br>Yta till vänster på sidan avsedd för list-, s<br>element. | ouff- och RSS/atom- | <b>Högerspalt</b><br>Yta till höger om löpsede<br>RSS/atom-element. | eln avsedd för list-, puff-, genvägs- |
| Lista - Skar                                                          | ba                  | Visa högerspalten. Lö<br>ej visas.                                  | psedeln fyller ut ytan om höger       |
| Innehållsförteckningen är tom.                                        |                     | <b>Arv @</b><br>Standard (Ärv) ▼                                    |                                       |
|                                                                       |                     | Lista                                                               | Skapa                                 |
|                                                                       |                     | 🚽 🛅<br>Innehållsförteckningen ä                                     | ir tom.                               |
| Rensa överblivna                                                      |                     |                                                                     |                                       |
| Oanvänt innehåll                                                      |                     |                                                                     |                                       |
| Innehållsförteckningen är tom.                                        | -                   |                                                                     |                                       |
|                                                                       |                     |                                                                     |                                       |

- Klicka på Förhandsgranska
   Spara genom att klicka på Spara och visa

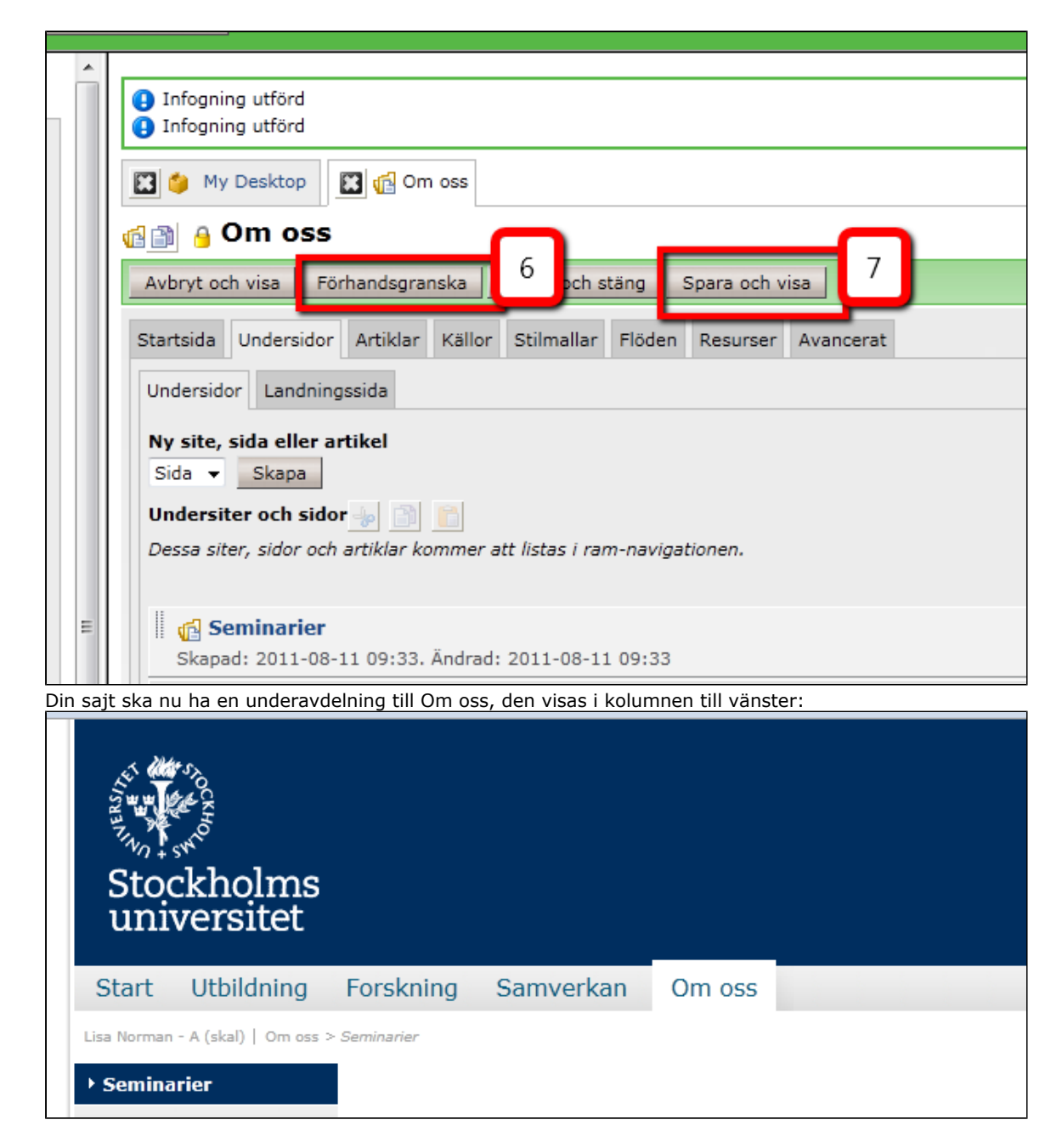

### Skapa undersidor under undersidan

På samma sätt som du skapade sidan Seminarier under Om oss kan du nu skapa en undersida, "Tidigare seminarier", under sidan Seminarier:

1. Öppna sidan Seminarier i redigeringsläge i arbetsytan genom att klicka på sidan i Innehållsträdet.

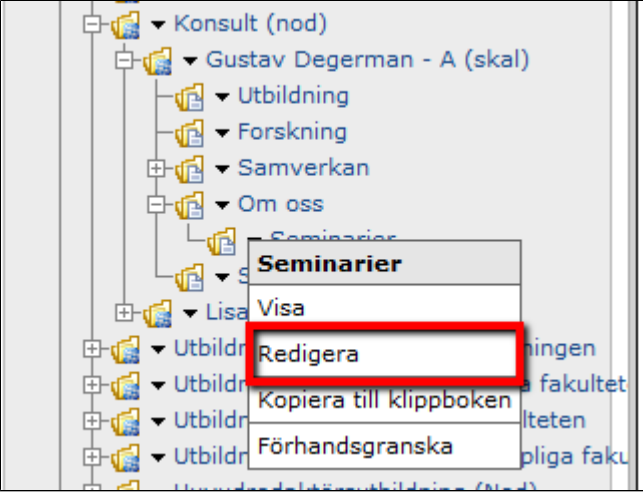

2. Klicka på fliken Undersidor (1) och skapa sedan sidan genom att välja Sida och klicka på Skapa (2) och sedan är det bara att fortsätta på samma sätt som ovan.

| 🕱 🔞 Seminarier                                                                                                    |
|----------------------------------------------------------------------------------------------------|
| net and the second second sec |
| Stäng Redigera Egenskaper Förhandsgranska Uppdatera                                                                                                    |
| Startsida Undersidor 4 1 Källor Stilmallar Flöden Resurser Avancerat                                                                                                    |
| Undersidor Landningsside                                                                                                    |
| Ny site, sida eller artikel<br>Sida  Skapa Undersiter och sider Dessa siter, sidor och artiklar kommer att listas i ram-navigationen.                                                                                                    |
| Innehållsförteckningen är tom.                                                                                                    |
|                                                                                                    |
| Stäng Redigera Egenskaper Förhandsgranska Uppdatera                                                                                                    |

3. Din sajt har nu en underavdelning till Om oss som heter Seminarier och ännu en underavdelning under Seminarier som heter Tidigare seminarier. Dessa visas i menyn till vänster:

| Start       | Utbildning            | Forskning        | Samverkan | Om oss |  |
|-------------|-----------------------|------------------|-----------|--------|--|
| Gustav Dege | erman - A (skal)   Om | oss > Seminarier |           |        |  |
| ▶ Semina    | rier                  |                  |           |        |  |
| - Tidigare  | seminarier            | _                |           |        |  |
|             |                       |                  |           |        |  |
|             |                       |                  |           |        |  |
|             |                       |                  |           |        |  |
|             |                       |                  |           |        |  |
|             |                       |                  |           |        |  |

## Övningsuppgifter

- Skapa en avdelningssida under sidan Utbildning och kalla den för "Grundutbildningar"
   Skapa tre olika avdelningssidor under Grundutbildningar, "Spanska", "Engelska", "Ryska"
- Byt plats på undersidorna så att de ligger i bokstavsordning (Engelska, Ryska, Spanska)
   Skapa en Ingångssida Test som ska ligga på samma nivå som Utbildning, Forskning, etc, dvs den ska synas i toppmenyn.